# PRAYER

# Install and Update Manual

# Table of Contents

| Α. | Install the latest version of PRAYER on a new computer | 3 |
|----|--------------------------------------------------------|---|
| В. | Updating PRAYER to the latest version.                 | 9 |

## A. Install the latest version of PRAYER on a new computer

#### Open the QXSUBSPACE APP

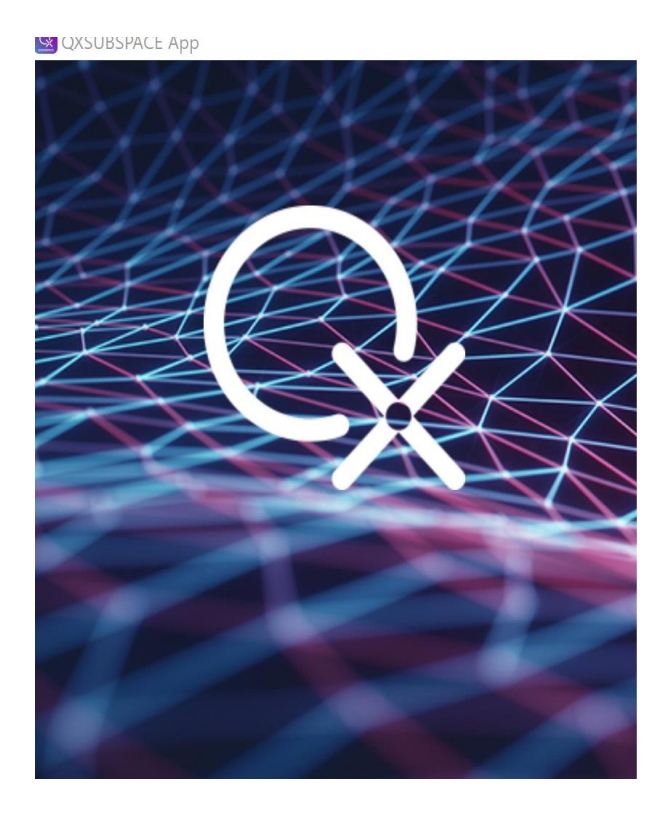

# **QXSUBSPACE APP**

Х

 $\times$ 

Please log in with your QXSUBSPACE account!

Email

Password

Remember me

Log in

Offline Installation Copyrights © 2020 All Rights Reserved by QX WORLD LTD

#### Log in

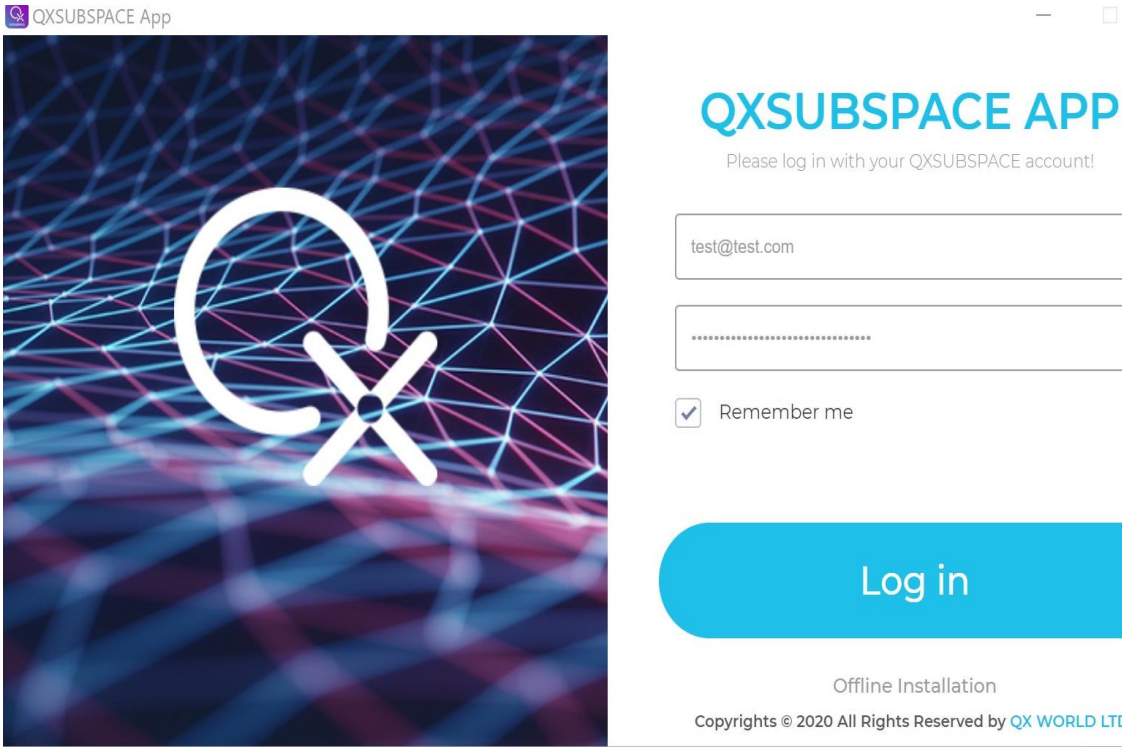

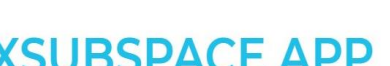

Please log in with your QXSUBSPACE account!

Offline Installation Copyrights © 2020 All Rights Reserved by QX WORLD LTD

#### Click on PRAYER:

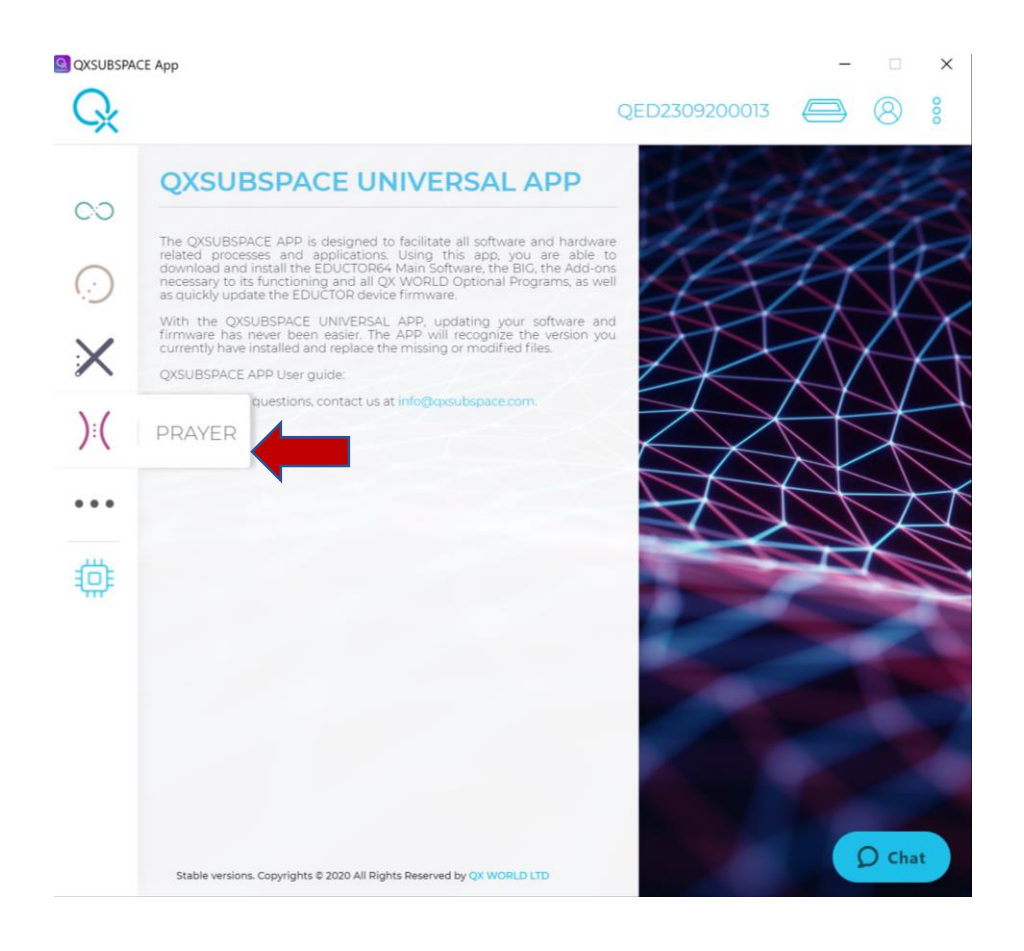

#### Click on Install Latest Version

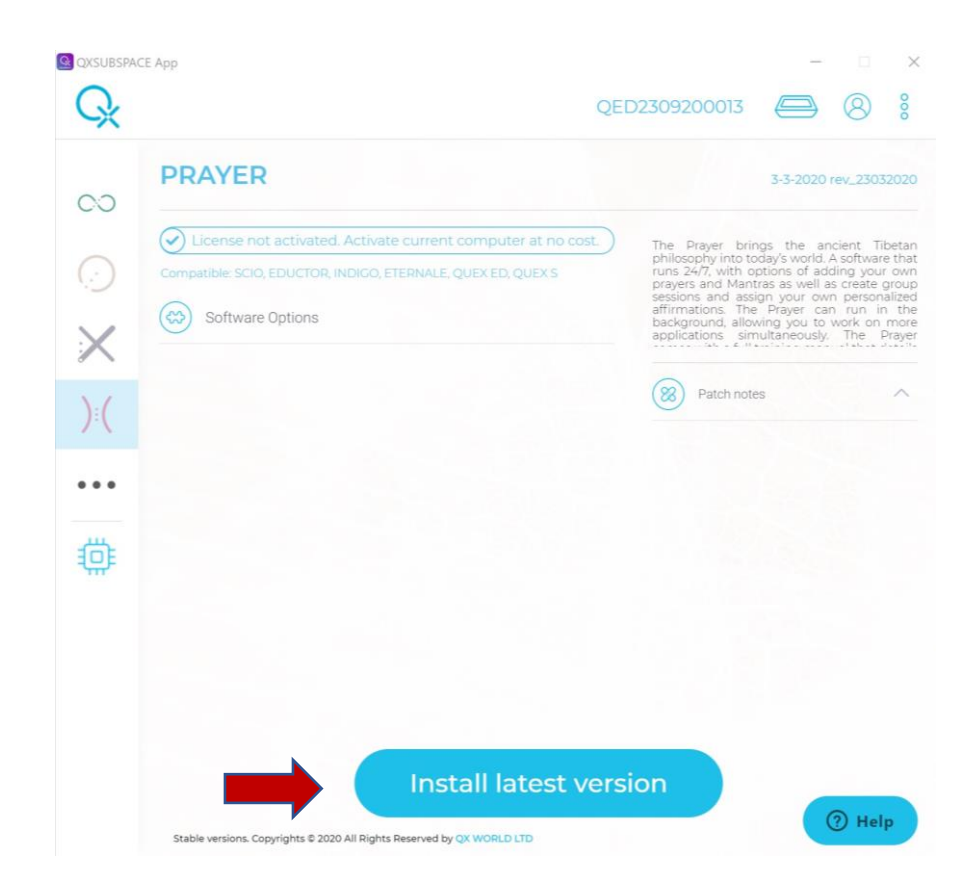

#### **Click on Start Install**

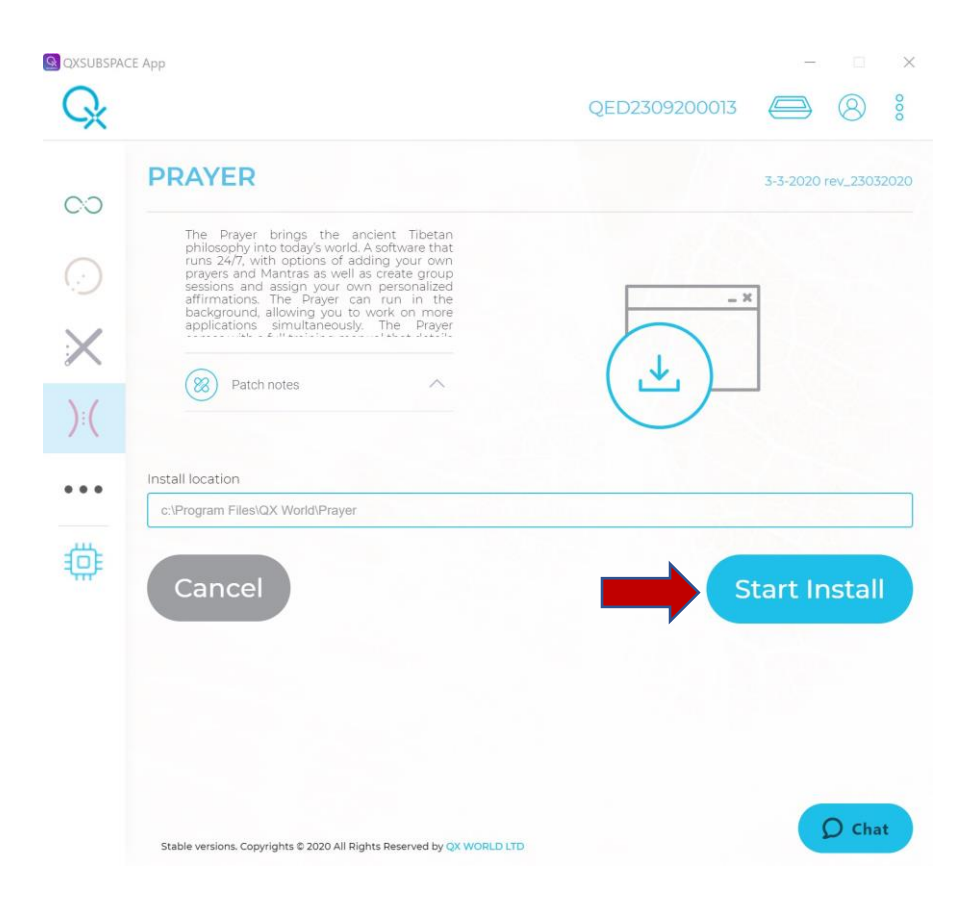

#### Click on Agree

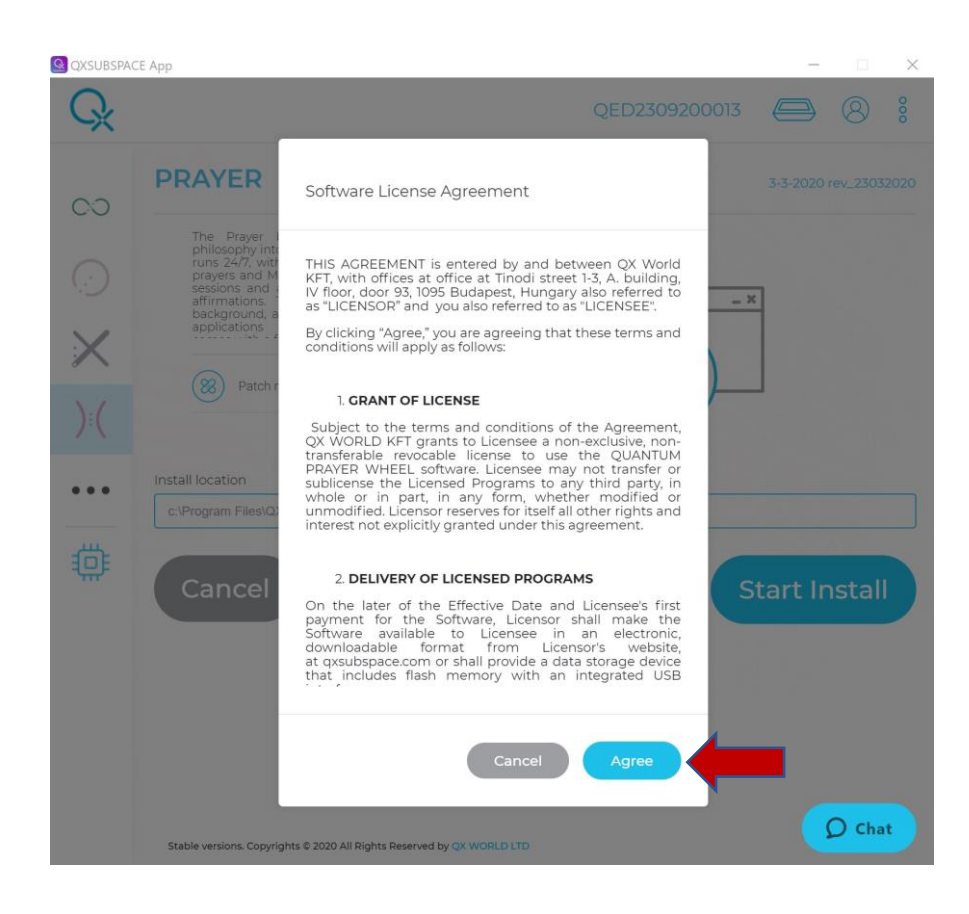

Wait for the install process to complete.

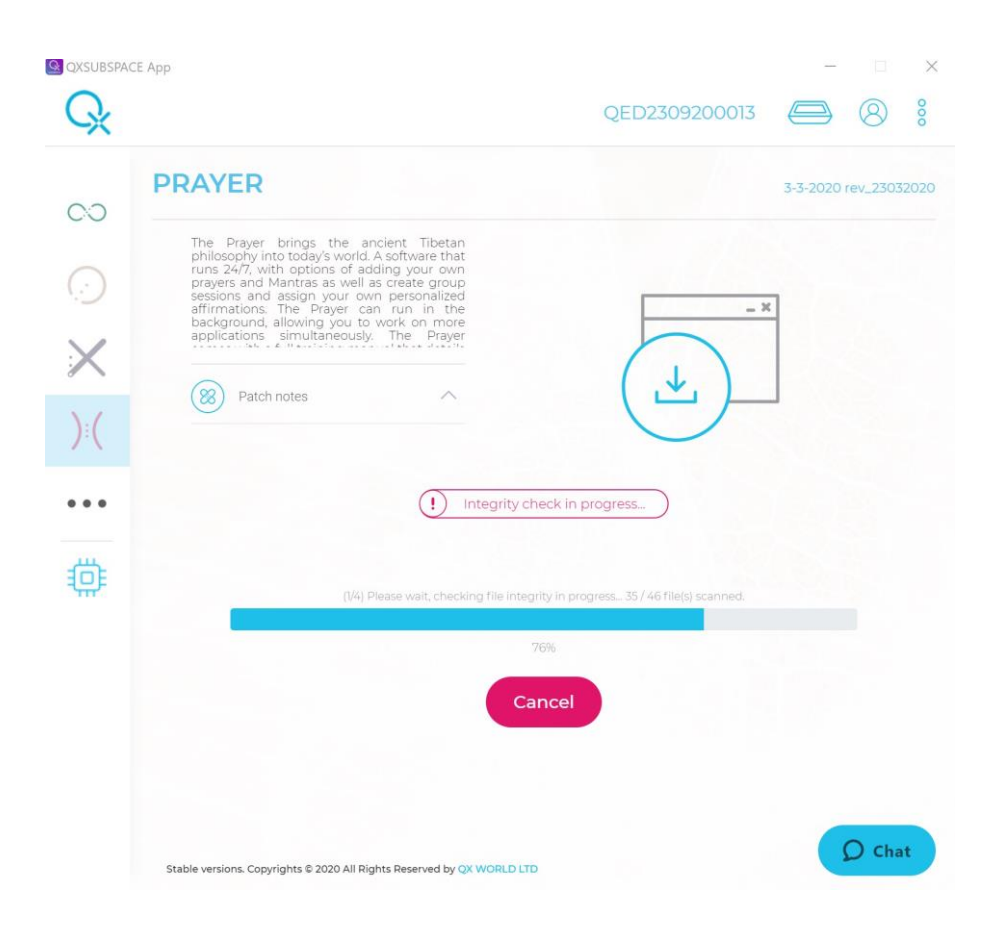

#### **Click on Activate**

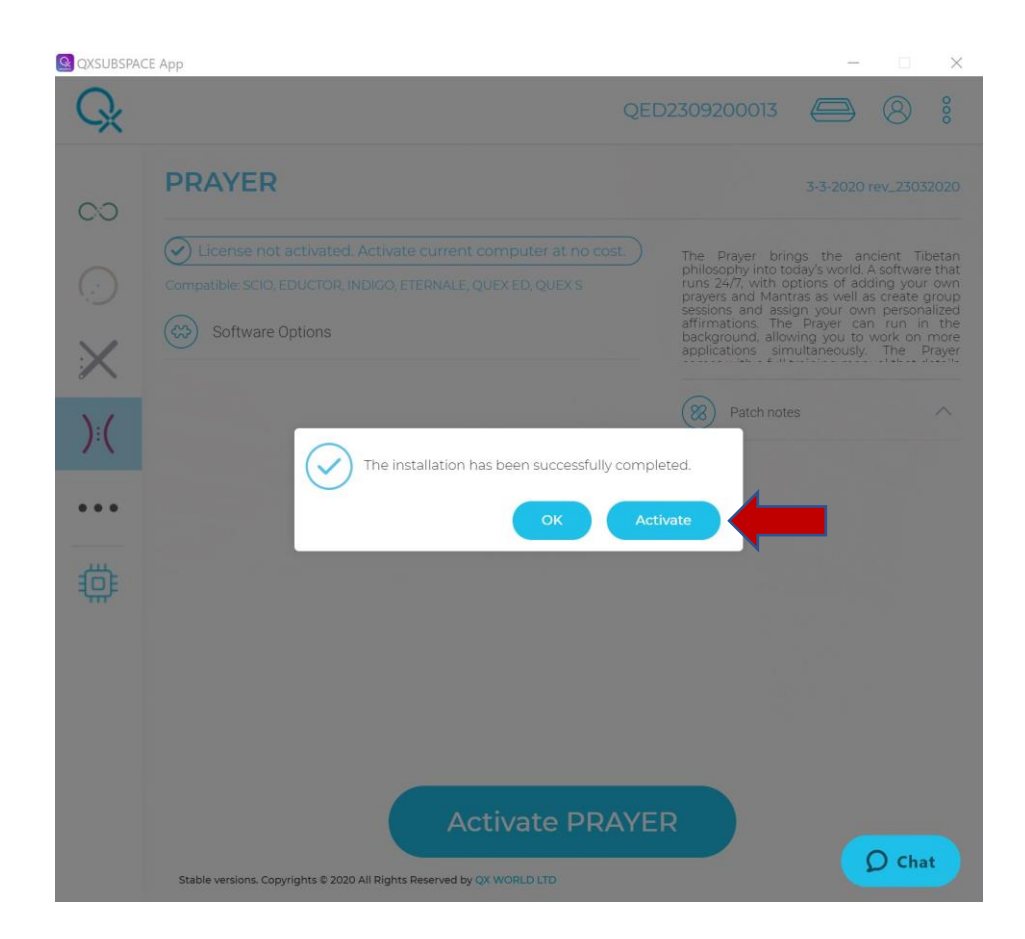

Wait for the activation process to complete.

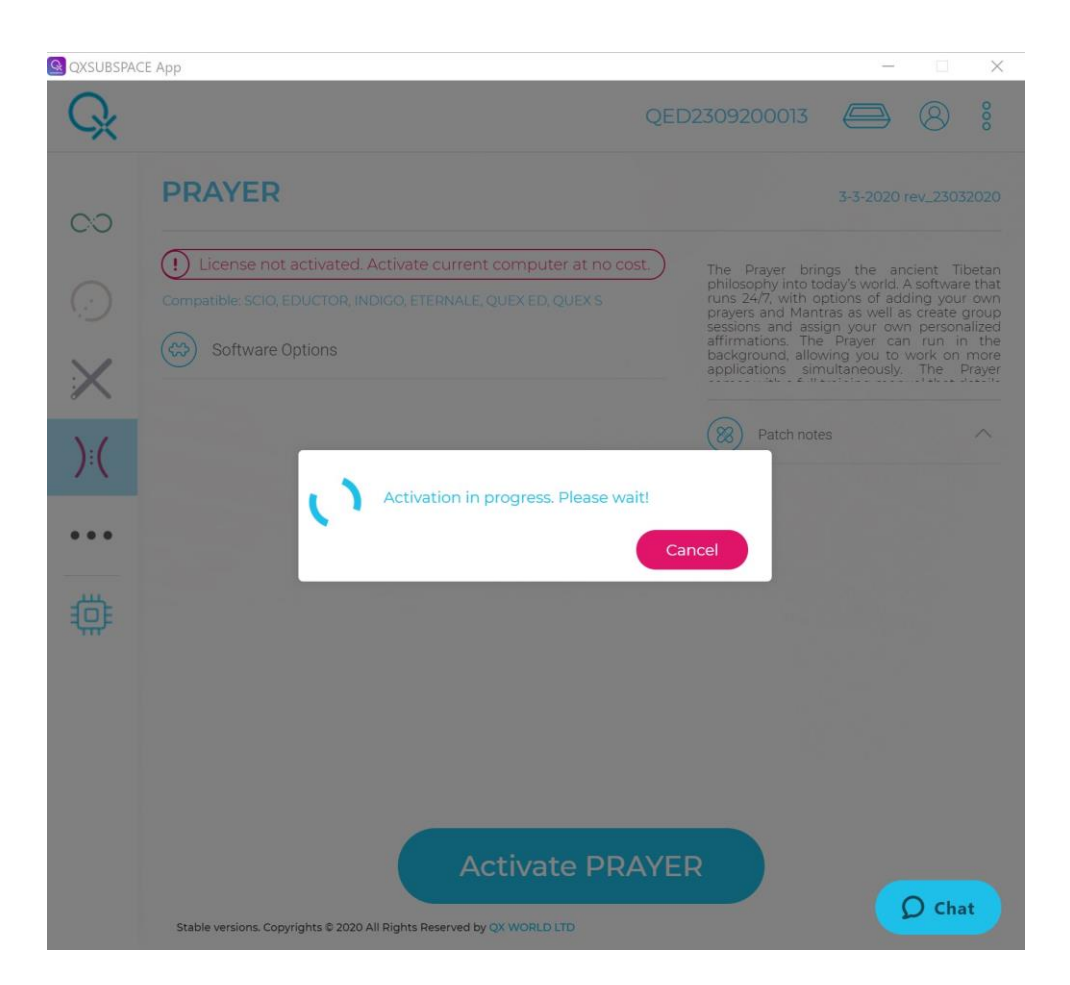

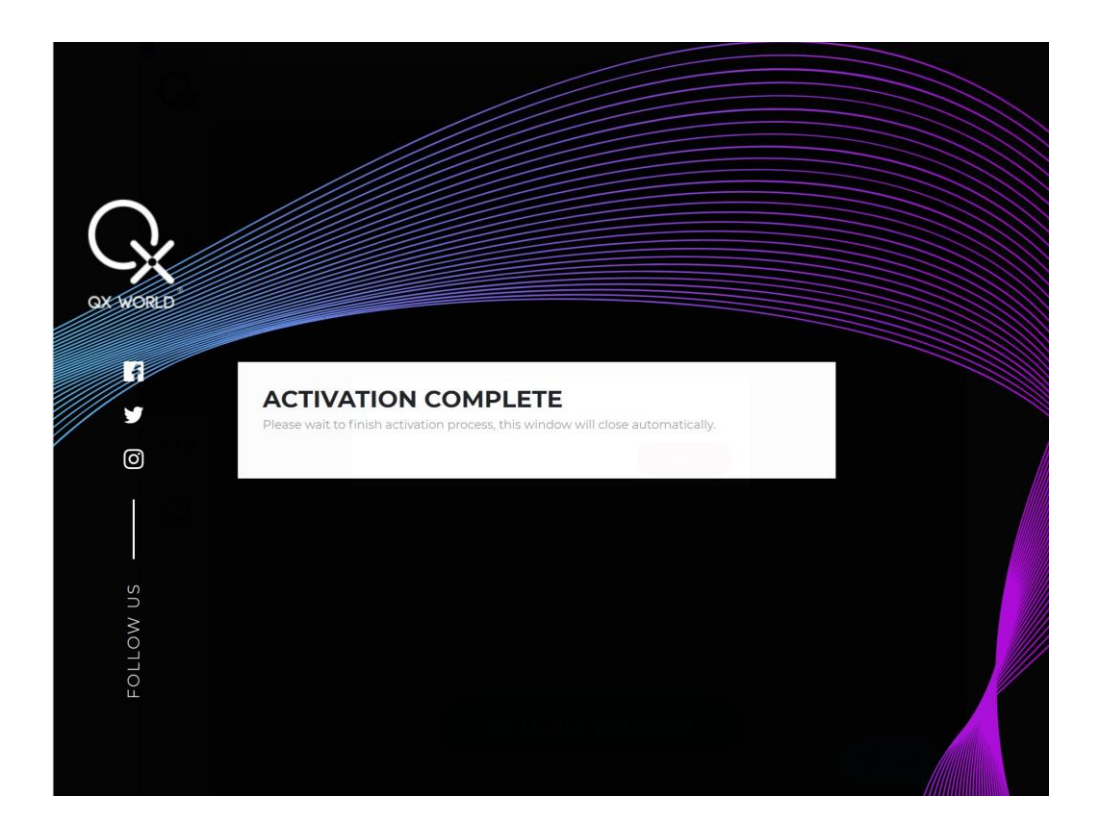

#### To start PRAYER click on Run PRAYER.

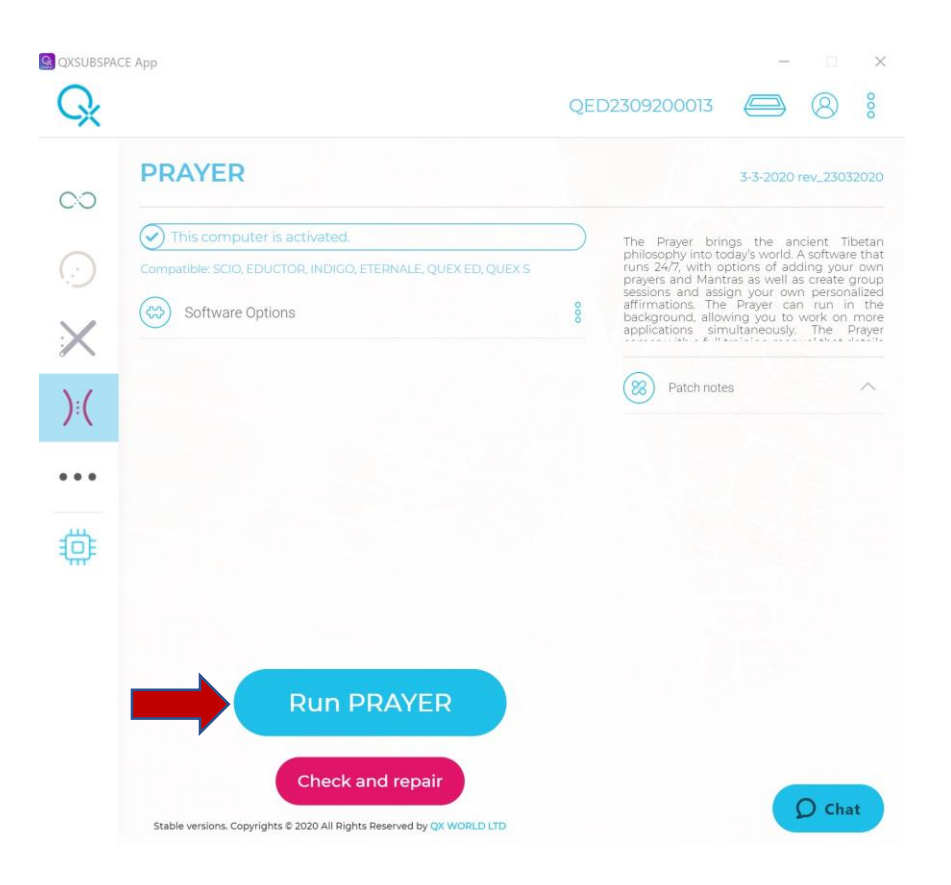

### B. Updating PRAYER to the latest version.

#### Open the QXSUBSPACE APP and log in

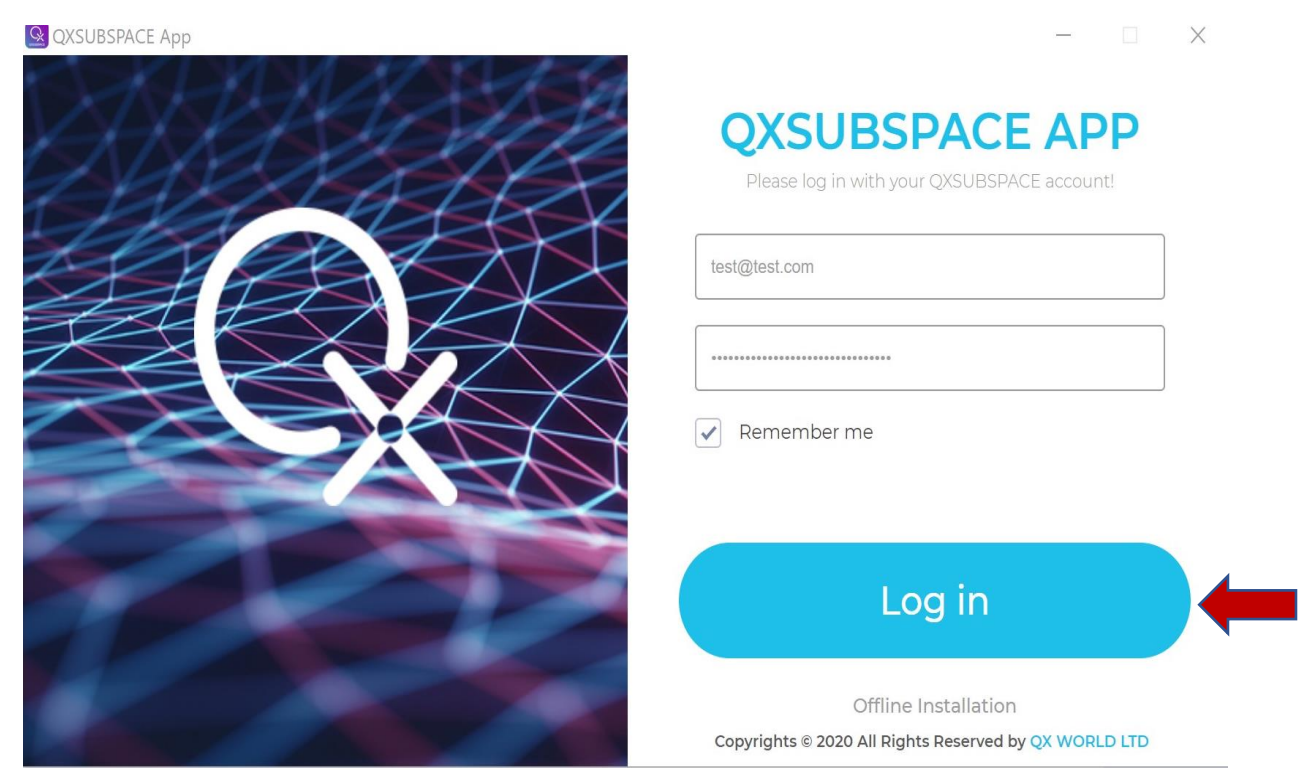

#### Click on PRAYER and then on Install Update

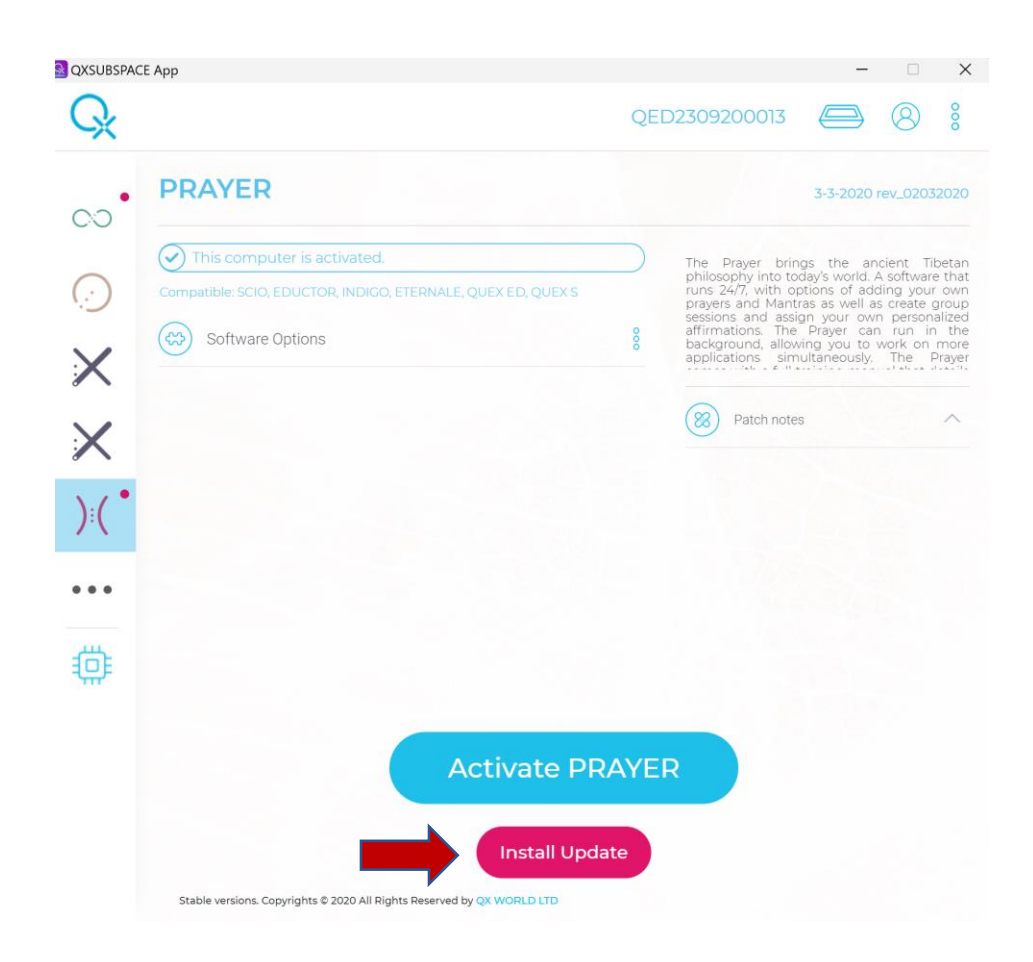

#### Click on Agree

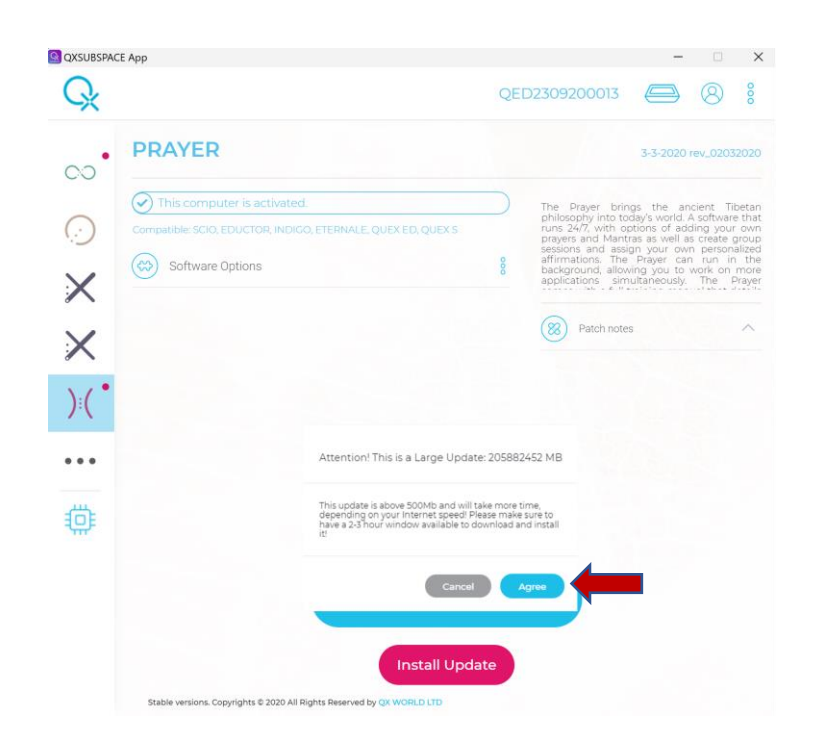

#### Click on Agree

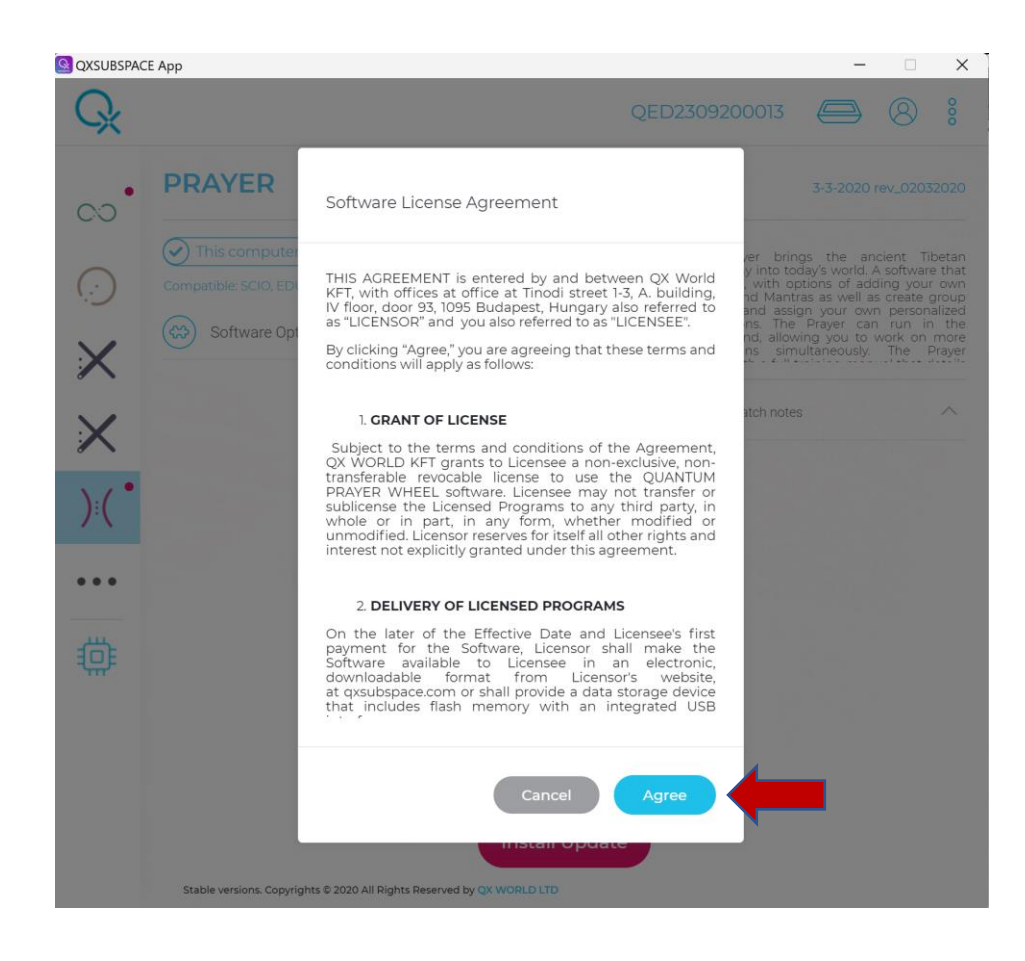

Wait for the Install process to complete, then click on OK.

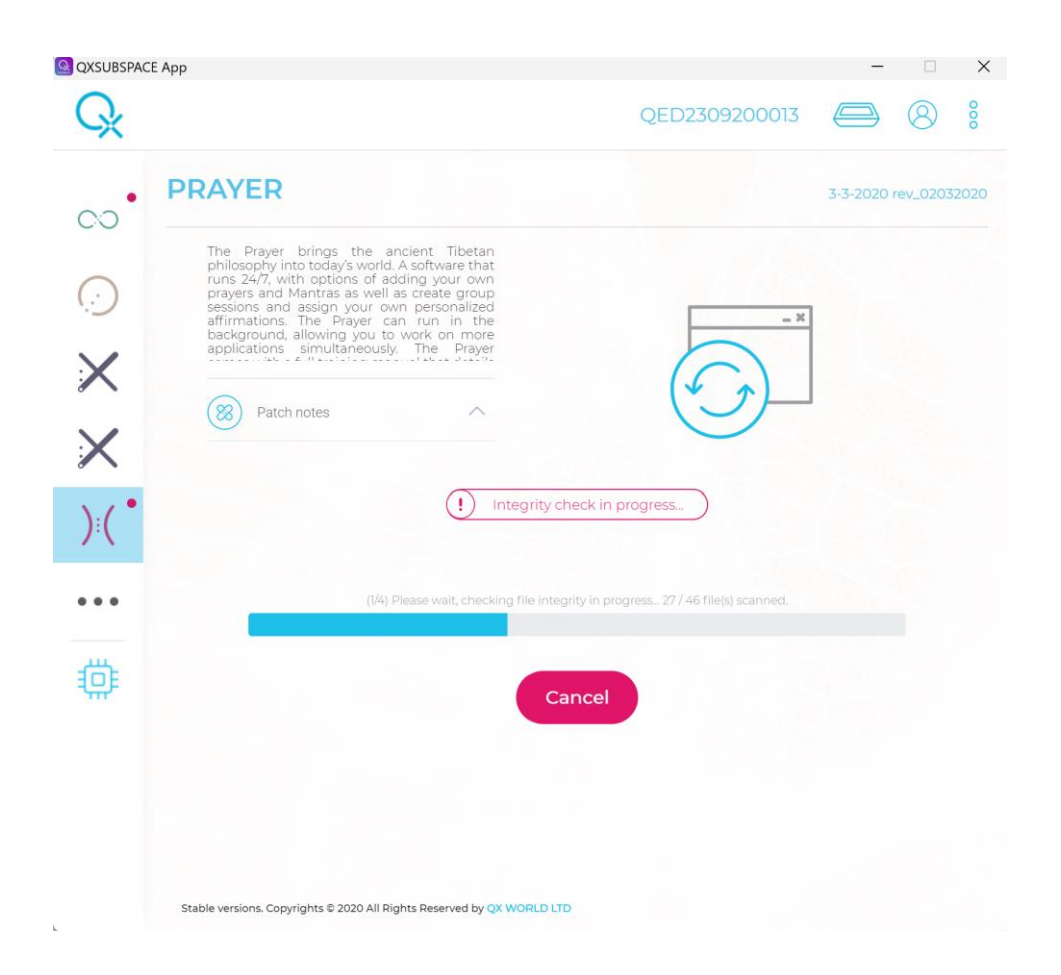

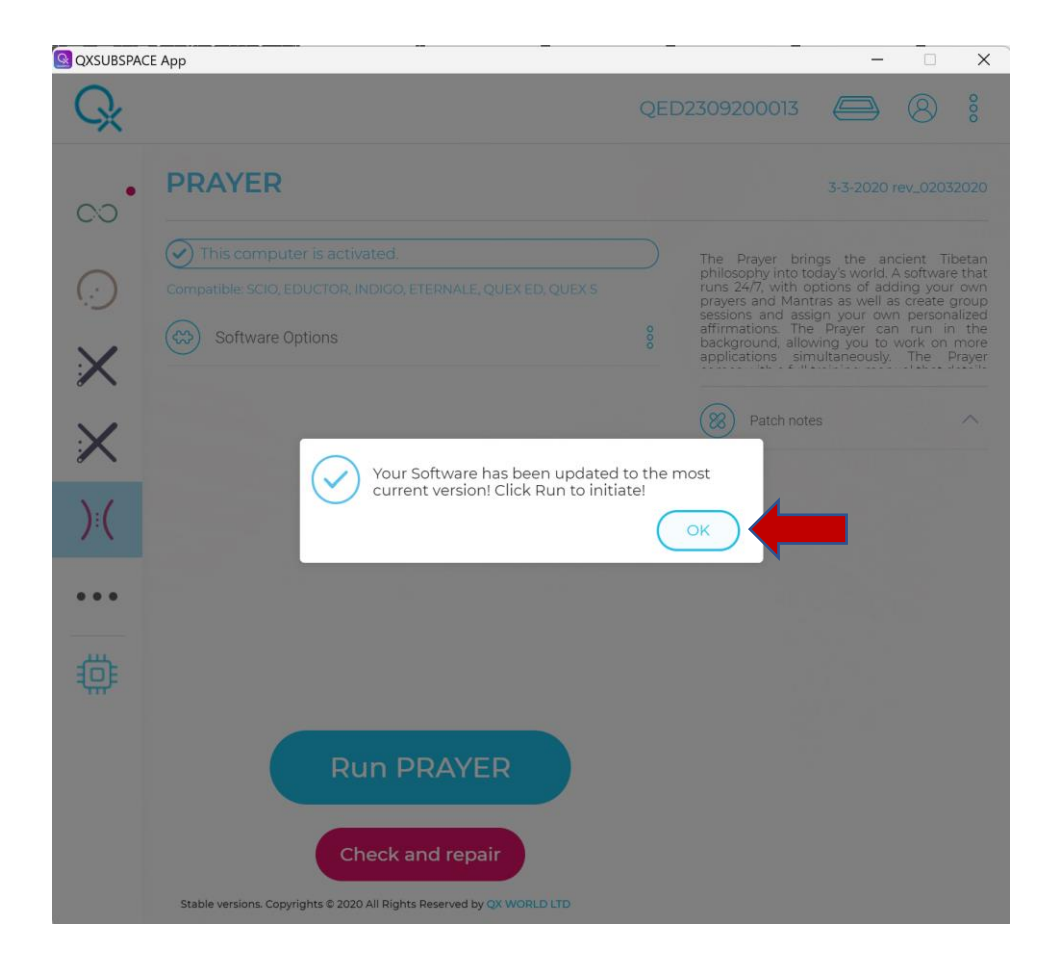

Depending on the version you previously had, you may need to activate PRAYER.

Click on Activate Prayer to start the process.

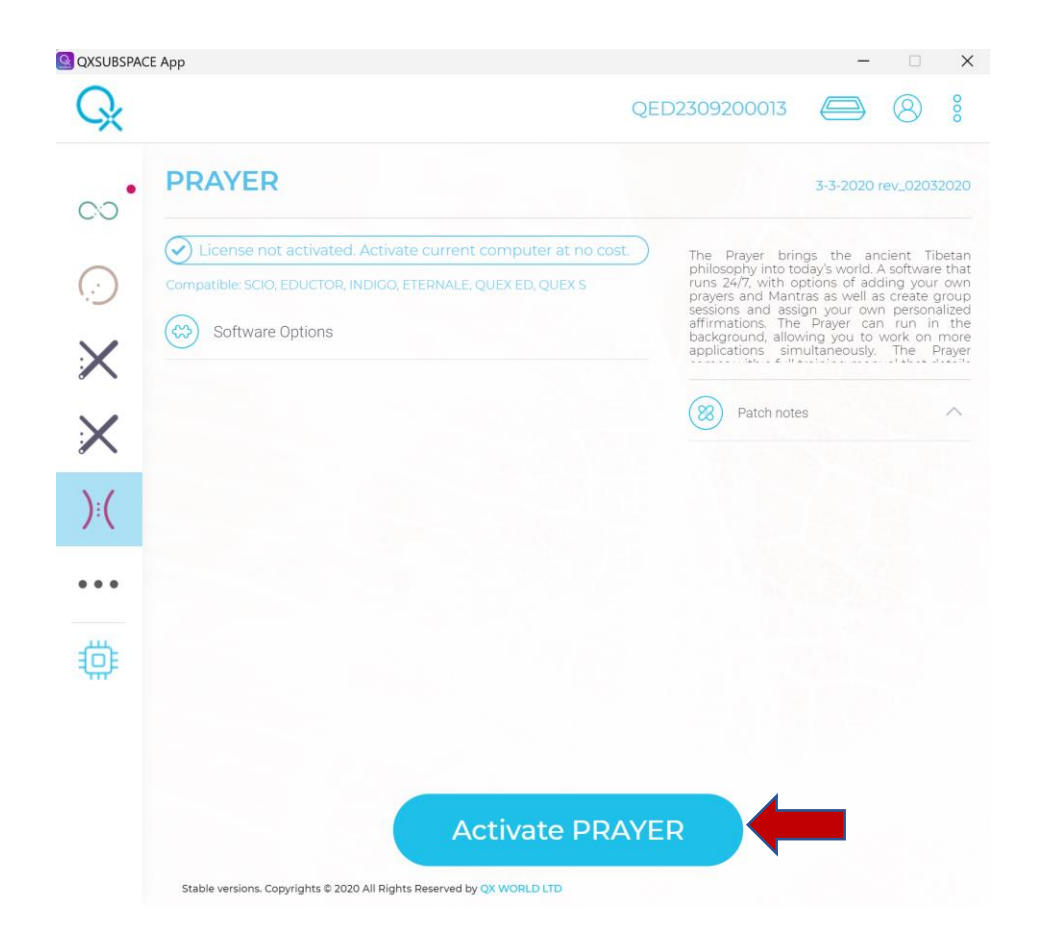

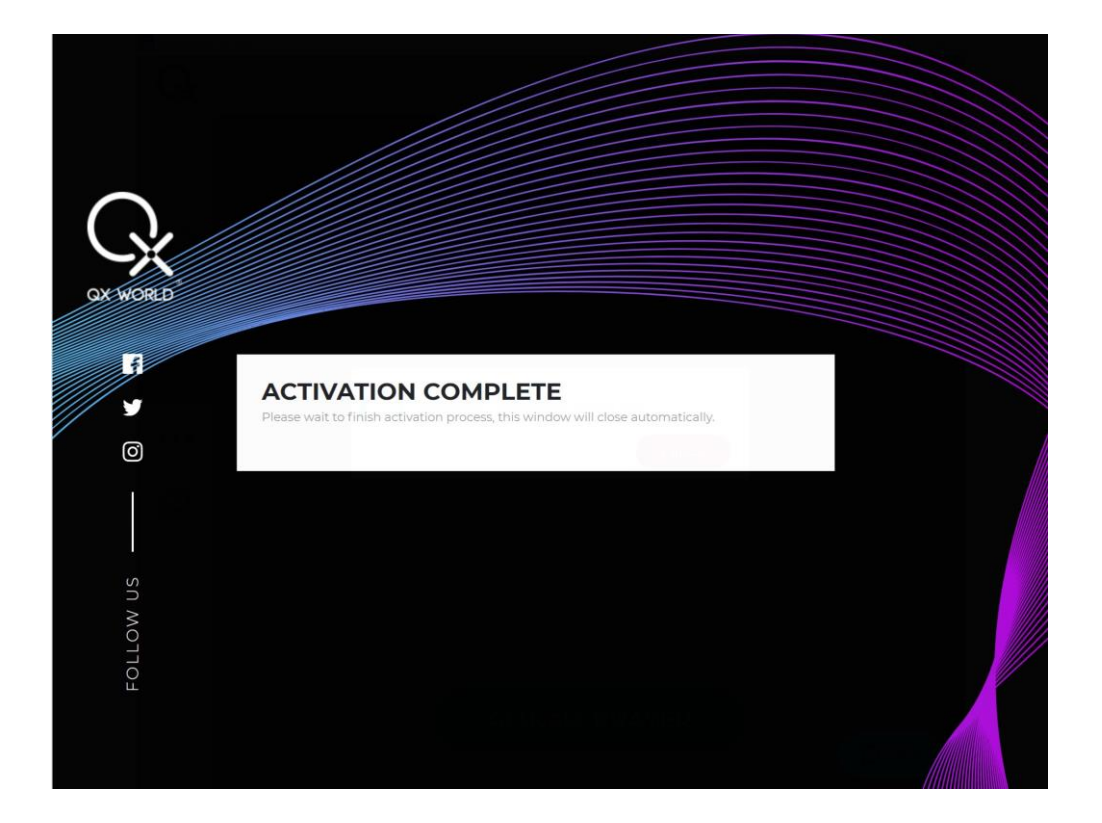

To start PRAYER click on Run PRAYER

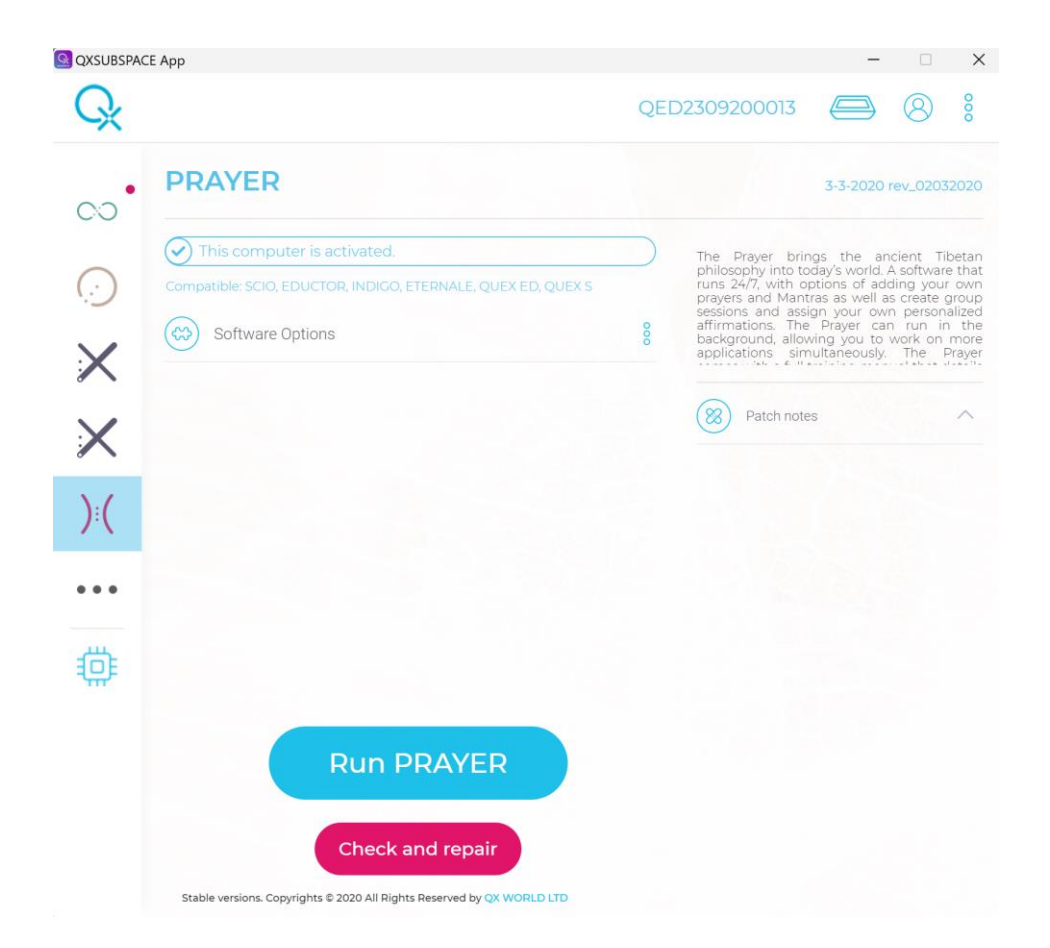